# Installer une machine sous Linux

Attribution - Partage dans les Mêmes Conditions : http://creativecommons.org/licenses/by-sa/3.0/fr/

# Table des matières

| I - Contexte                                    | 3  |
|-------------------------------------------------|----|
| II - Obtenir une image d'installation Linux     | 4  |
| III - Installer Linux sur son ordinateur        | 5  |
| 1. Préparation de la clef USB                   | 5  |
| 2. Préparation du BIOS                          | 6  |
| 3. Démarrer l'installation                      | 6  |
| IV - Installer Linux dans une machine virtuelle | 7  |
| V - Installer Linux Mint                        | 10 |
| VI - Quiz final                                 | 15 |
| Solutions des exercices                         | 16 |

# I Contexte

#### Durée : 2h

Environnement de travail : Un ordinateur sur lequel installer Linux, une clef USB.

Ce module propose d'expliquer comment installer facilement Linux, directement sur son ordinateur ou dans une machine virtuelle. Tout les détails techniques d'une installation ne seront pas détaillés, l'objectif est d'aboutir à une installation fonctionnelle rapidement.

#### ▲ Attention

Comme nous l'avons vu, une installation Linux n'est pas tout le temps exactement la même en fonction du matériel, du fait de faire un dual-boot ou non, etc.

Ce module ne peut donc pas prendre en compte toutes les situations, et prendra un cas simple, basique. Il n'est pas impossible que, selon votre matériel, deux ou trois adaptations mineures soient nécessaires.

# **II** Obtenir une image d'installation Linux

## **Objectifs**

• Choisir et télécharger une image d'installation Linux

On se propose ici d'installer la distribution Linux Mint, on se rend donc sur la page de téléchargement de Linux Mint<sup>1</sup> pour télécharger l'image d'installation (qui est un fichier .iso). Tout de suite on constate un premier soucis : quelle version choisir ?

Linux Mint est une distribution Linux basée sur Ubuntu LTS. Elle propose plusieurs éditions offrant des environnements graphiques. On propose ici d'utiliser la version Cinnamon.

La version LTS signifie *Long-Term Support*. Lorsque Ubuntu sort une nouvelle version, des mises à jour de maintenance et de sécurité sont proposées pendant 9 mois. C'est court, très court, cela veut dire qu'il faut (en théorie) faire un changement de version tout les 9 mois, et ce n'est pas forcément trivial.

Pour compenser cela, de temps en temps (tout les deux ans, les mois d'avril d'années paires), Ubuntu sort une version LTS qui est maintenue pendant 5 ans. En installant une version LTS, on s'assure d'avoir un système maintenu à jour pendant beaucoup plus de temps qu'en prenant simplement la dernière version.

Q Fondamental

A Méthode

Ici on télécharge donc la versionCinnamon Edition 21.1. On récupère ainsi un fichier .iso d'environ 2,5Go.

# III Installer Linux sur son ordinateur

## **Objectifs**

- Créer une clef USB bootable de Linux
- Préparer son ordinateur pour l'installation

#### ▲ Attention

Cette partie n'est à faire que si vous souhaitez installer Linux directement sur votre ordinateur. Pensez à faire des sauvegardes, car le contenu du disque de l'ordinateur sera définitivement effacé.

## 1. Préparation de la clef USB

#### Clef USB bootable

Pour installer Linux sur son ordinateur, il faut utiliser une clef USB bootable. Cela signifie que l'on copie l'image d'installation sur une clef USB, qui aura la possibilité d'être utilisée au démarrage de l'ordinateur pour lancer l'installation de Ubuntu (plutôt que de démarrer le système d'exploitation actuel).

N'importe quelle clef USB fait l'affaire, mais il ne suffit pas simplement de déposer le fichier sur la clef. Pour cela il faut utiliser un logiciel qui permettra de la rendre *bootable*.

🔁 Méthode

Depuis Windows, il est possible de simplement suivre cette procédure simple<sup>2</sup> du site Ubuntufr. Elle utilise le logiciel Rufus qui est très léger et simple à utiliser.

🔁 Méthode

Depuis Linux, on utilise la commande suivante :

1 sudo dd if=/chemin/vers/image.iso of=/dev/sdX bs=4M conv=fdatasync

Il faut bien spécifier le chemin du fichier ISO téléchargé en paramètre de if et le chemin de la clef USB en paramètre de of. Pour repérer le nom de la clef USB, on peut utiliser : 1 sudo fdisk -1

<sup>2.</sup> https://doc.ubuntu-fr.org/rufus

#### Etcher

Etcher est un logiciel libre qui permet de graver des fichiers images sur un disque USB (alternative graphique ici à la commande dd)

https://doc.ubuntu-fr.org/etcher

## 2. Préparation du BIOS

#### BIOS

Le BIOS est un tout petit programme qui est enregistré sur la carte-mère d'un ordinateur et qui se charge du démarrage de l'ordinateur. À la mise sous tension de la machine, c'est lui qui se déclenche, qui met en route la machine et qui initie le démarrage du système d'exploitation (qui prend ensuite le relais).

# Sur les ordinateurs, la configuration du BIOS est accessible juste avant le démarrage du système d'exploitation, généralement sur le premier écran, très court, qui s'affiche au démarrage. La plupart du temps il faut appuyer sur une touche précise (F2, F8 ou F11 dans la majorité des cas) pour accéder au menu de configuration du BIOS.

La marche à suivre pour y accéder et la manière de naviguer dans la configuration du BIOS est dépendante du fabricant et de la version de la carte mère. Il n'est donc pas possible de donner une solution unique, mais vous pouvez simplement trouver la procédure sur internet en cherchant « accès BIOS [MODELE ORDINATEUR] » ou « enter BIOS [MODELE ORDINATEUR] »

#### **Désactiver SecureBoot**

L'une des fonctionnalités du BIOS est le *Secure Boot*. C'est un mécanisme qui empêche complètement d'installer un système différent de celui d'origine sur l'ordinateur. On imagine bien que cela risque de poser problème pour installer Linux.

Il est donc nécessaire de **désactiver** cette option dans le BIOS.

# 3. Démarrer l'installation

Une fois que tout est prêt, on éteint l'ordinateur, on branche la clef USB, et on démarre dessus. Par défaut le BIOS démarre par défaut sur le système d'exploitation qui est présent sur le disque. Ici on veut qu'il lance l'image d'installation qui est sur la clef USB.

#### Réthode

Pour cela il est nécessaire d'accéder au menu de choix du média de démarrage, pour choisir la clef USB. La méthode ressemble à celle de l'accès au BIOS, il faut appuyer sur une touche spécifique au démarrage de l'ordinateur pour afficher le menu, puis choisir la clef USB branchée (souvent F8 ou F11, ici aussi il faut chercher sur le Web en fonction de sa machine).

#### Kyâne Pichou

#### Az Définition

🔁 Méthode

Complément

# IV Installer Linux dans une machine virtuelle

## **Objectifs**

• Préparer VirtualBox pour une installation sur Linux

## VirtualBox

VirtualBox est un logiciel libre qui permet de créer des machines virtuelles (VM, pour *Virtual Machine*) facilement. On peut donc l'utiliser pour avoir un environnement Linux sans devoir faire d'installation sur le disque de sa machine.

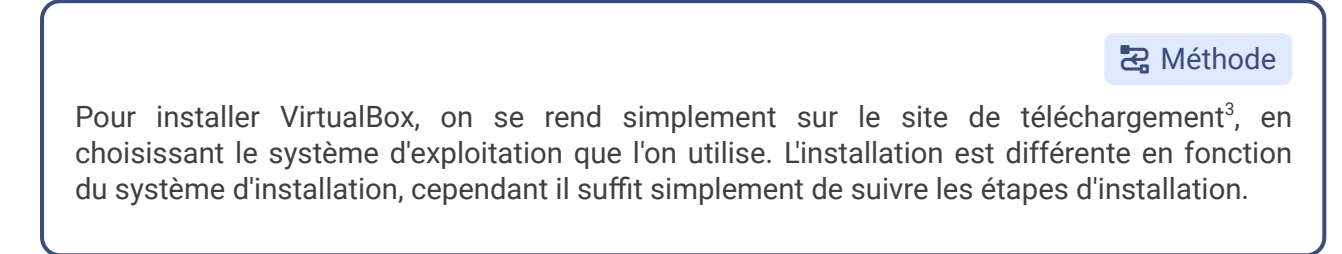

## **Création d'une machine virtuelle**

Une fois VirtualBox installé, on peut créer une nouvelle machine virtuelle.

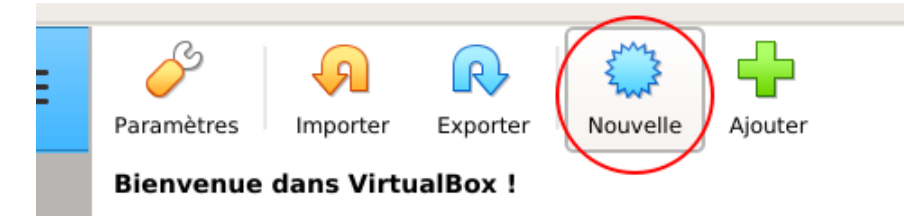

On donne un nom à la machine virtuelle, et on précise le type du système d'exploitation et la distribution Linux. Ce n'est pas essentiel, mais cela permet de configurer VirtualBox pour ce type de système d'exploitation.

| nine. |       |      |
|-------|-------|------|
|       |       |      |
|       |       |      |
|       |       | •    |
| -     |       | 1    |
| •     |       |      |
|       | iine. | ine. |

L'étape suivante demande de choisir la quantité de mémoire vive à allouer à la machine virtuelle. Il s'agit de la mémoire utilisée par la machine virtuelle pour pouvoir fonctionner. Cela dépend de la quantité de RAM sur la machine hôte.

<sup>3.</sup> https://www.virtualbox.org/wiki/Downloads

Il est recommandé de mettre la valeur la plus élevée possible parmi les valeurs suivante, tant que ça ne dépasse pas la moitié de l'échelle (la valeur maximale est indiquée en bas à droite) :

- 1024 Mo
- 2048 Mo
- 4096 Mo
- 8192 Mo

| Taille d    | e la mém         | oire                 |                 |                |                    |  |  |  |  |  |  |          |      |   |
|-------------|------------------|----------------------|-----------------|----------------|--------------------|--|--|--|--|--|--|----------|------|---|
| Choisissez  | la quantité de r | némoire vive er      | n méga-octets a | alloués à la n | nachine virtuelle. |  |  |  |  |  |  |          |      |   |
| La quantité | recommandée      | est de <b>1024</b> M | o.              |                |                    |  |  |  |  |  |  |          |      |   |
| -           |                  |                      |                 |                | . 0                |  |  |  |  |  |  |          | 8192 | М |
| 4 MB        |                  |                      |                 |                |                    |  |  |  |  |  |  | 23552 MB |      |   |
|             |                  |                      |                 |                |                    |  |  |  |  |  |  |          |      |   |

#### **Création d'un disque virtuel**

Dans les dernières étapes de création d'une machine virtuelle, VirtualBox propose de créer un disque virtuel. C'est simplement un fichier qui va simuler le disque utilisé par la VM.

| Disque dur                                                                                                    |  |
|----------------------------------------------------------------------------------------------------|--|
| Si vous le souhaitez, vous pouvez notes not sour virtuel à la nouvelle machine. Vous pouvez soit créer un nouveau disque, soit en choisir un de la liste ou d'un autre emplacement en utilisant l'icône dossier. |  |
| Si vous avez besoin d'une configuration de stockage plus complexe, vous pouvez sauter cette étape et modifier les réglages de la machine une fois celle-ci crée.                                                 |  |
| La taille du disque dur recommandée est de 10.00 Gio.                                                                                                    |  |
|                                                                                                    |  |
| ○ <u>Ne</u> pas ajouter de disque dur virtuel                                                                                                    |  |
| Créer un disque dur virtuel maintenant                                                                                                    |  |
| O Utiliser un fichier de disque dur virtuel existant                                                                                                    |  |
|                                                                                                    |  |

On choisis un type de fichier VDI, qui fait très bien l'affaire par défaut.

| Type de fichier de disque dur                                                                                                    |
|----------------------------------------------------------------------------------------------------|
| Choisissez le type de fichier que vous désirez utiliser pour le nouveau disque virtuel. Si vous n'avez pas besoin de l'utiliser avec d'autres logiciels de virtualisation vous pouvez laisser ce paramètre inchang |
|                                                                                                    |
| VDI (VirtualBox Disk Image)                                                                                                    |
| O VHD (Disque dur Virtuel)                                                                                                    |
| O VMDK (Virtual Machine Disk)                                                                                                    |

Il est possible de choisir entre un disque à taille fixe ou dynamiquement alloué. Cela permettra de n'occuper que le minimum d'espace disque nécessaire sur votre machine hôte. À moins que votre ordinateur soit vieux/lent, il vaut mieux choisir l'allocation dynamique.

| Stockage sur disque dur physique                                                                                                    |
|----------------------------------------------------------------------------------------------------|
| Veuillez choisir si le nouveau fichier de disque dur virtuel doit croître au fur et à mesure (allocation dynamique) ou bien s'il doit être crée à sa taille maximale (taille fixe).                                                                                        |
|                                                                                                    |
| Un ficher de disque dur alloué dynamiquement n'utilisers d'espace sur votre disque dur physique qu'au fur et à mesure qu'il se remplira (jusqu'à une taille fixe maximale), cependant il ne se réduira pas automatiquement forsque de l'espace su<br>celui-ci sera libéré. |
|                                                                                                    |
| (1) feblier de diene der S halls Bes eine alle leine S erder nur ersteller methanze mele zum neuent alle melde S utilizer                                                                                                    |
| опплене на изделила в излите тике зета риз милу в секе зи и секало зузаетне тива зеле зичите и излает.                                                                                                    |
| Oynamiquement alloué                                                                                                    |
| O Taille fixe                                                                                                    |
|                                                                                                    |

Dernière étape, choisir la taille du disque. Les 10Go recommandé par VirtualBox peuvent être un peu juste, un disque de 20Go permettra largement d'avoir un environnement Linux propice à la découverte de cet OS.

| Emplac     | ement          | du ficl    | nier et t     | aille          |                 |                |             |                |                 |              |                  |               |              |             |  |  |          |       |   |
|------------|----------------|------------|---------------|----------------|-----------------|----------------|-------------|----------------|-----------------|--------------|------------------|---------------|--------------|-------------|--|--|----------|-------|---|
| Veuillez s | aisir un nom   | pour le no | uveau fichier | r de disque du | ur virtuel dan  | is la boîte si | dessous ou  | cliquez sur l' | icône dossier   | pour choisir | un autre dossi   | er dans leque | l le créer.  |             |  |  |          |       |   |
|            |                |            |               |                |                 |                |             |                |                 |              |                  |               |              |             |  |  |          |       |   |
| /home/kya  | ine/VirtualB   | ox VMs/vm  | _ubuntu/vm_   | ubuntu.vdi     |                 |                |             |                |                 |              |                  |               |              |             |  |  |          | 2     | 3 |
| Choisisse  | z la taille du | disque dur | virtuel en m  | iégaoctets. Ce | ette taille est | la limite de   | la quantité | de données d   | de fichiers qu' | une machine  | e virtuelle sera | capable de st | ocker sur le | disque dur. |  |  |          |       |   |
|            |                |            |               |                |                 |                |             |                |                 |              |                  |               |              |             |  |  |          |       |   |
| 1          |                | •          | 1.1           |                | 1.1             |                |             |                |                 |              |                  |               |              |             |  |  |          | 20 Gi | D |
| 4.00 MB    |                |            |               |                |                 |                |             |                |                 |              |                  |               |              |             |  |  | 2.00 Tio |       |   |

## **Démarrer l'installation**

Une fois la VM créé, on peut la voir dans la liste de gauche. On peut la démarrer en utilisant le bouton du même nom.

| Outils          | Nouvelle Configuration Oublier Démarrer                                                                                                    |
|-----------------|----------------------------------------------------------------------------------------------------|
| 🖳 vm_ubuntu 💡 💻 | 🧧 Général                                                                                                    |
| ど 🕐 Éteinte 💦 🗧 | Nom : vm_ubuntu<br>Système d'exploitation : Ubuntu (64-bit)                                                                                                    |
|                 | I System                                                                                                    |
|                 | Mémoire vive :         8192 Mo           Ordre d'amorçage :         Disquette, Optique, Disque dur           Accélération :         VT-x/AMD-V , Pagination imbriquée, Paravirtualisation KVM |
|                 |                                                                                                    |
|                 |                                                                                                    |

Au premier démarrage VirtualBox détecte que aucun système d'exploitation n'est installé dans la VM, il propose donc de créer un "medium d'installation", c'est à dire simplement de démarrer la VM avec l'image d'installation que l'on souhaite.

| Veuillez choisir un fichier de disque optique virtuel ou un lecteur optique physique contenant un disque depuis lequel démarrer votre nouvelle machine virtuelle.                                                                                                    |        |   |
|----------------------------------------------------------------------------------------------------|--------|---|
| Le disque doit être capable de démarer un ordinateur et doit contenir le système d'exploitation que vous souhaitez installer sur la machine virtuelle si vous souhaitez faire celà maintenant. Le disque sera automatiquement éjecté du lecteur de disque virturante disque vous faire celà vous-même si besoin en utilisant le menu Périphériques. | al lec | a |
|                                                                                                    |        |   |
|                                                                                                    |        |   |
|                                                                                                    |        |   |
| Vide                                                                                                    |        |   |
|                                                                                                    |        |   |

Dans la nouvelle fenêtre, on fait "Ajouter" et on spécifie le chemin vers le fichier d'installation de Ubuntu que l'on a téléchargé. Ensuite on le sélectionne pour être utilisé par la VM.

| Medium                                                                                                    |   |
|----------------------------------------------------------------------------------------------------|---|
|                                                                                                    |   |
| Ajouter Créer Actualiser                                                                                                    |   |
| Nor Taille virtuelle                                                                                                    |   |
|                                                                                                    |   |
|                                                                                                    |   |
|                                                                                                    |   |
|                                                                                                    |   |
|                                                                                                    |   |
|                                                                                                    |   |
| Nom Taille virtuelle                                                                                                    |   |
| <ul> <li>Not Attached</li> </ul>                                                                                                    |   |
| ubuntu-20.04.1-desktop-amd64.iso 2.59 Gio                                                                                                    |   |
|                                                                                                    |   |
|                                                                                                    |   |
| Veuillez choisir un fichier de disque optique virtuel ou un lecteur optique physique contenant un disque depuis lequel démarrer votre nouvelle machine virtuelle.                                                                                                    |   |
| Le disque doit être capable de démarrer un ordinateur et doit contenir le système d'exploitation que vous souhaitez installer sur la machine virtuelle si vous souhaitez faire celà maintenant. Le disque sera automatiquement éjecté du lecteur de disque virtuel<br>prochane fois que vous éteindrez la machine virtuelle, mais vous pouvez également faire celà vous-méme si besoin en utilisant le menu Périphériques. | a |
|                                                                                                    |   |
|                                                                                                    |   |
| uburtu-20.04.1-desktop-amd64.iso (2.59 Gio)                                                                                                    |   |

La machine virtuelle va ensuite démarrer sur l'installation de Ubuntu.

# V Installer Linux Mint

# **Objectifs**

• Réaliser une installation Linux Mint

## **Mise en situation**

Après avoir démarré l'ordinateur sur la clef USB d'installation, ou une machine virtuelle, on arrive sur une version *live* permettant de tester Linux Mint sans l'installer. Rien ne sera persistant, et chaque redémarrage de la machine sur la clef USB lancera une session vierge.

Pour l'installer pour de vrai, une icône sur le bureau permet de lancer l'installateur.

|                                                                                                    | Install                                         |      |      | - 😣      |
|----------------------------------------------------------------------------------------------------|-------------------------------------------------|------|------|----------|
| Welcome                                                                                                    |                                                 |      |      |          |
| English<br>Español<br>Esperanto<br>Euskara<br>Français<br>Gaeilge<br>Galego<br>Hrvatski<br>Íslenska<br>Italiano<br>Kurdî<br>Latviski | You may wish to read the <u>release notes</u> . |      |      |          |
|                                                                                                    |                                                 | Quit | Back | Continue |
|                                                                                                    |                                                 |      |      |          |

On choisit sa langue et on clique sur "Continuer".

## Paramétrage du clavier

Le premier écran nous invite à configurer notre clavier.

|                                                  | Installation – 🤇                                            |
|--------------------------------------------------|-------------------------------------------------------------|
| Disposition du clavier                           |                                                             |
| Indiquez la disposition de votre clavier :       |                                                             |
| Espéranto                                        | Français - Français (breton)                                |
| Estonien                                         | Français - Français (sans touche morte Sun)                 |
| Filipino                                         | Français - Français (touches mortes Sun)                    |
| Finnois                                          | Français - Français (variante obsolète)                     |
| Français                                         | Français - Français (variante obsolète, sans touche morte)  |
| Français (Canada)                                | Français - Français (variante obsolète, touches mortes Sun) |
| Français (Guinée)                                | Français - Français (variante)                              |
| Français (République démocratique du Congo)      | Français - Français (variante, Latin-9 uniquement)          |
| Français (Togo)                                  | Francais - Francais (variante, sans touche morte)           |
| Saisissez du texte ici pour tester votre clavier |                                                             |
| Détecter la disposition du clavier               |                                                             |
|                                                  | Quitter Précédent Continuer                                 |
|                                                  |                                                             |
|                                                  |                                                             |
|                                                  |                                                             |

On choisi la langue du clavier ainsi que la variante. Pour un clavier AZERTY classique en France, choisir "Français" fera l'affaire. À noter cependant qu'il y a une petite barre de texte ne dessous dans laquelle on peut écrire. Cela permet de valider que la disposition de clavier sélectionnée donne le résultat voulu.

En cas de doute, c'est une configuration qui pourra très facilement être changé après l'installation.

#### **Codecs multimédia**

L'écran suivant propose d'installer des codecs mutlimédia.

|              | Installation -                                                                                            | 8 |
|--------------|----------------------------------------------------------------------------------------------------|---|
| Codecs       | multimédia                                                                                                |   |
| Installer le | es codecs multimédia                                                                                      |   |
| Des codecs   | s multimédia sont requis afin de lire certains formats vidéo et afficher adéquatement certains sites Web. |   |
|              |                                                                                                    |   |
|              |                                                                                                    |   |
|              |                                                                                                    |   |
|              |                                                                                                    |   |
|              |                                                                                                    |   |
|              |                                                                                                    |   |
|              |                                                                                                    |   |
|              | Quitter Précédent Continuer                                                                               |   |
|              |                                                                                                    |   |
|              |                                                                                                    |   |
|              |                                                                                                    |   |

Il est conseillé de les installer pour ne pas avoir de problèmes de lecture de certains fichiers multimédia.

#### **Configuration du disque**

Arrive enfin le choix du support d'installation de Ubuntu. Dans la plupart des ordinateurs il y a un seul disque, il n'y a donc pas grand chose à choisir.

|                                                                                  | Installation                                                                                                    |                | -                    |
|----------------------------------------------------------------------------------|----------------------------------------------------------------------------------------------------|----------------|----------------------|
| Type d'installation                                                              |                                                                                                    |                |                      |
| Aucun système d'exploitation n'                                                  | a été détecté sur cet ordinateur. Que voulez-vous faire ?                                                                              |                |                      |
| Effacer le disque et insta<br>Avertissement : Ceci supprim<br>Fonctions avancées | ler Linux Mint<br>era tous vos logiciels, documents, photos, musiques et autres fichiers de tous les systèmes d<br>Aucune sélectionnée | 'exploitation. |                      |
| Autre chose<br>Vous pouvez créer ou redime                                       | nsionner les partitions vous-même, ou choisir plusieurs partitions pour Linux Mint.                                                    |                |                      |
|                                                                                  |                                                                                                    | Précédent      | Installer maintenant |

lci l'installateur propose par défait de prendre tout l'espace disque et d'écraser ce qui existe sur le disque. C'est le cas simple que nous allons choisir pour le moment.

Éventuellement il peut arriver que Ubuntu détecte si un autre système d'exploitation (comme Windows par exemple) est déjà installé, et dans ce cas il propose une option pour installer Mint à côté, c'est à dire faire un *dual-boot* (ce n'est pas le cas ici).

#### ▲ Attention

En cas de doute ou de situation particulière, il est important de bien réfléchir à ce que l'on va faire et de chercher des informations. Sauf si vous utilisez une machine virtuelle, cette étape va effacer définitivement le disque de l'ordinateur. Il est important d'en avoir conscience et de faire des sauvegardes si besoin.

Quoi qu'il arrive, une fenêtre de confirmation résume les modifications qui seront appliquées sur le disque (puisque c'est irréversible) avant de continuer.

| systèr        | ne d'exploitation n'a été détecté sur cet ordinateur. Que voulez-vous faire ?                                                                                                    |
|---------------|----------------------------------------------------------------------------------------------------|
| Effac         | Faut-il appliquer les changements sur les disques ?                                                                                                    |
| Autri<br>Vous | Si vous continuez, les modifications arrichees seront ecrites sur les disques. Dans le cas contraire, vous pourrez raire d'autres modifications.<br>Les tables de partitions des périphériques suivants seront modifiées :<br>SCSI3 (0,0,0) (sda)<br>Les partitions suivantes seront formatées :<br>partition n° 1 sur SCSI3 (0,0,0) (sda) de type<br>partition n° 5 sur SCSI3 (0,0,0) (sda) de type ext4 |
|               | Revenir en arrière Continuer                                                                                                    |

#### **Localisation**

L'avant dernière étape est simple et claire, il s'agit de configurer l'endroit où l'on se trouve, pour l'heure de l'ordinateur.

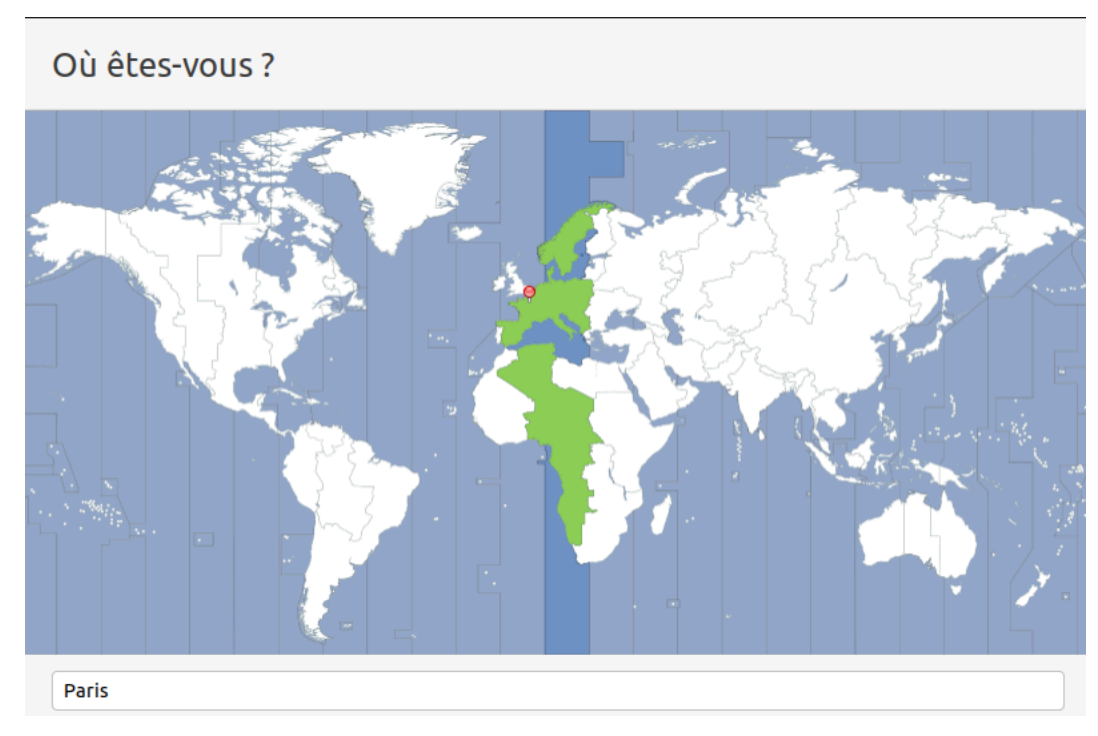

#### **Compte utilisateur**

Pour terminer, l'installateur nous propose de créer le premier compte sur notre machine.

| Qui êtes-vous ?                |                                                                  |  |
|--------------------------------|------------------------------------------------------------------|--|
| Votre nom :                    | Margaret Hamilton                                                |  |
| Le nom de votre ordinateur :   | Le nom qu'il utilise pour communiquer avec d'autres ordinateurs. |  |
| Choisir un nom d'utilisateur : | margaret 🔮                                                       |  |
| Choisir un mot de passe :      | Mot de passe sûr                                                 |  |
| Confirmez votre mot de passe : | ••••••••••••                                                     |  |
|                                | Ouvrir la session automatiquement                                |  |
|                                | O Demander mon mot de passe pour ouvrir une session              |  |

Rien de très compliqué ici, on renseigne l'identité que l'on souhaite et le nom de l'ordinateur. Enfin on choisi les identifiants (nom de compte et mot de passe) pour le compte que l'on créé.

#### **Fin d'installation**

Vient ensuite une étape longue mais qui se déroule toute seule : l'installation effective. C'est le moment pour aller prendre un café (surtout si vous avez opté pour la mise à jour du système à l'installation).

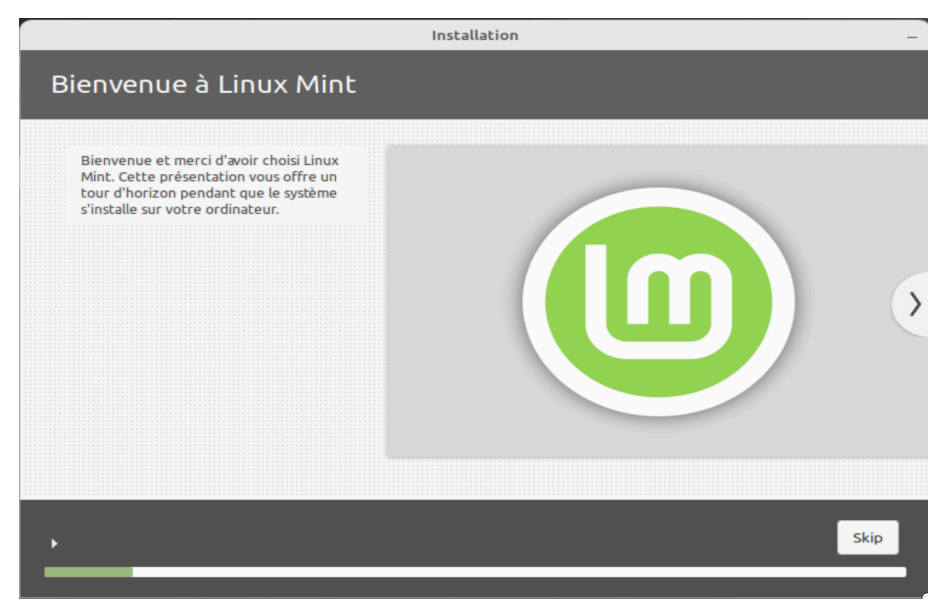

Lorsque c'est terminé, un écran nous annonce la fin de l'installation et nous invite à redémarrer. Il faut penser à retirer la clef USB d'installation après l'extinction, pour éviter de redémarrer sur l'installateur.

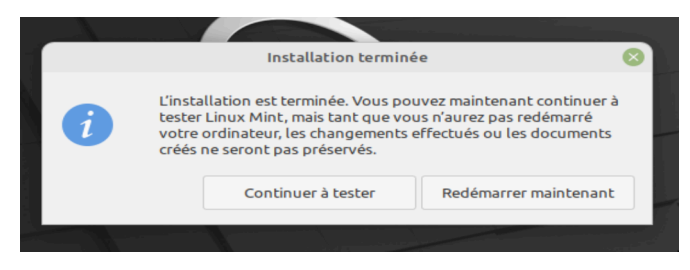

# À retenir

- Une installation de Linux Mint est relativement simple, les différentes étapes sont claires
- La principale difficulté est le choix de la manière d'installer Mint sur le disque. Le plus simple est de tout écraser : pour peu que l'on utilise une machine virtuelle ou un ordinateur inutilisé, ce n'est pas un soucis.

# VI Quiz final

## Exercice 1 : Quiz - Culture

[solution n°1 p. 16]

#### Exercice

Quel est le format de fichier des images d'installation de Linux ?

|   | .isu   |
|---|--------|
| B | .iso   |
| С | .img   |
| D | .linux |

#### Exercice

Que signifie une version de Ubuntu dite LTS ?

**A**) Long-Term Support, la version est maintenue à jour pendant plusieurs années

**B**) Large-Track System, la version supporte les disques de plus de 2To

*Linux-Transversal System*, la version est compatible avec d'autres distributions Linux.

## Exercice 4 : Quiz - Méthode

[solution n°2 p. 16]

#### Exercice

C

Si l'on ne souhaite pas supprimer son système d'exploitation actuel, on privilégie une installation :

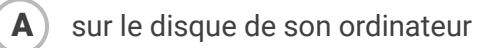

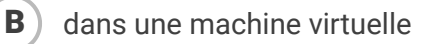

# Solutions des exercices

# Solution n°1

[exercice p. 15]

#### Exercice

Quel est le format de fichier des images d'installation de Linux ?

| A                                             | .isu                                                                                   |  |
|-----------------------------------------------|----------------------------------------------------------------------------------------|--|
| B                                             | .iso                                                                                   |  |
| C                                             | .img                                                                                   |  |
| D                                             | linux                                                                                  |  |
| Exercice                                      |                                                                                        |  |
| Que signifie une version de Ubuntu dite LTS ? |                                                                                        |  |
|                                               | Long-Term Support, la version est maintenue à jour pendant plusieurs années            |  |
| В                                             | Large-Track System, la version supporte les disques de plus de 2To                     |  |
| С                                             | Linux-Transversal System, la version est compatible avec d'autres distributions Linux. |  |

# Solution n°2

[exercice p. 15]

#### Exercice

Si l'on ne souhaite pas supprimer son système d'exploitation actuel, on privilégie une installation :

| A | sur le disque de son ordinateur                                                                                                    |
|---|----------------------------------------------------------------------------------------------------|
| B | dans une machine virtuelle                                                                                                    |
|   | La machine virtuelle permet de faire tourner un système d'exploitation (ici Linux) par<br>dessus le système d'exploitation actuel de l'ordinateur. |

Solutions des exercices